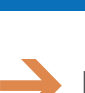

# **HOW DO I:** RENEW MY PROVIDER STATUS AND COURSES?

Education providers and courses can be renewed via SBS for Organizations. First, <u>login</u> to your SBS for Organizations account, then follow the steps below. If you do not have a SBS for Organizations account, learn how to sign up <u>here</u>.

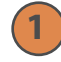

## **Renewal Application**

After logging into your SBS for Organizations account, from the Provider Dashboard, click on the Renewal Application icon.

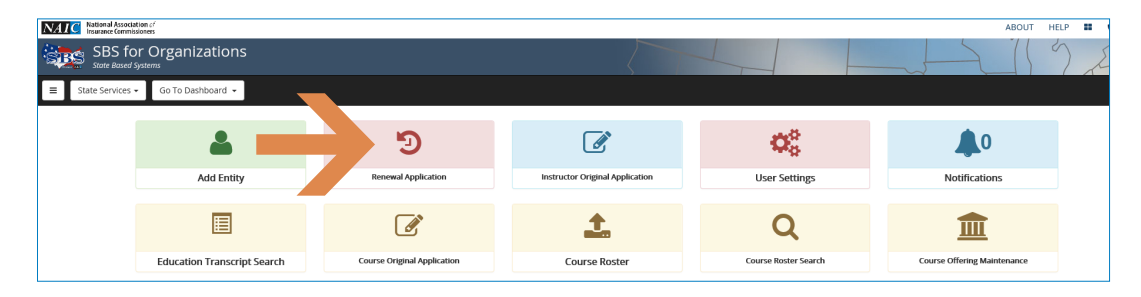

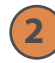

### **Select Renewal Option**

In the Renew column, select your preferred option from the drop down. If you elect to renew a provider and its associated courses, continue to Step 3. If you elect to renew a provider only, click Next at the bottom of the screen and skip to Step 4.

| National Association of Insurance Commissioners |                          |                       |                 |                    |                 |                           |                    |                   |  |  |
|-------------------------------------------------|--------------------------|-----------------------|-----------------|--------------------|-----------------|---------------------------|--------------------|-------------------|--|--|
| State Based                                     | d Systems                | 5                     |                 |                    |                 |                           |                    |                   |  |  |
| E State Services • Go To Dashboard •            |                          |                       |                 |                    |                 |                           |                    |                   |  |  |
| 1 Education Renewal / 2 Revie                   | ew                       |                       |                 |                    |                 |                           |                    |                   |  |  |
|                                                 |                          | 1                     |                 | 1                  | 1               | 1                         | 1                  | 1                 |  |  |
| Renew                                           | Provider<br>Number<br>\$ | Provider Name \$      | Jurisdiction \$ | Expiration<br>Date | Renew Course(s) | Annual Course<br>Fee Type | Application<br>Fee | Processing<br>Fee |  |  |
| No renewal                                      | 10015307                 | ne Whitten Law Firm   | Oklahoma        | 08/31/2017         |                 | Per Cour 🔽                | \$200.00           | \$7.00            |  |  |
| No renewal<br>Provider Only Renewal             |                          | T (INTERNAL USE ONLY) | Oklahoma        | 08/31/2017         | Select courses  | Per Cour                  | \$0.00             | \$0.00            |  |  |
| Provider and Course Renewal                     | 10015205                 | Sozen O Connor        | Oklahoma        | 10/01/2017         | Select courses  | Per Cour                  | \$200.00           | \$7.00            |  |  |
|                                                 |                          |                       |                 |                    |                 |                           |                    |                   |  |  |

🔶 N E I

**NEED HELP?** CONTACT THE SBS HELP DESK • SBSHELP@NAIC.ORG • 816-783-8990

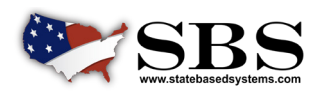

NAIC NATIONAL ASSOCIATION OF INSURANCE COMMISSIONERS

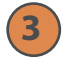

4

#### Select Course(s) to Renew

Click the Select Courses button in the Renew Course(s) column (first image). In the pop-up box (second image), select the course(s) you want to renew by selecting the box in the far left column of the applicable row and click Save when finished. When all providers and courses you want to renew are selected, click Next at the bottom of the screen.

| ducation Renew  | al / 2 Review |                         |                                                 |                 |                    |                   |                   |
|-----------------|---------------|-------------------------|-------------------------------------------------|-----------------|--------------------|-------------------|-------------------|
| Renev           | ı             | Provider<br>Number<br>≎ | Provider Name \$                                | Jurisdiction \$ | Expiration<br>Date | Renew Cours       | e(s) Annua<br>Fee |
| rovider and Cou | rse Rene 🔽    | 35851444                | A. D. Banker and Company                        | Montana         | 1 /2017            | Select course     | es Per C          |
| lo renewal      | ~             | 679                     | RICHARDS EDUCATION SERVICE                      | Kansas          |                    | Select course     | Annu              |
| ect Course t    | o renew       |                         | Course Name                                     | Expiration Date | Application<br>Fee | Processing<br>Fee | Total Fee         |
| Jeice           |               |                         |                                                 |                 | ¢75.00             | ¢1.62             | 477.60            |
|                 |               | Flood In                | isurance (NFIP) - CBT                           | 02/01/2018      | \$/5.00            | ₽Z.05             | \$//.63           |
|                 | 15907         | Flood In<br>Ethics fo   | nsurance (NFIP) - CBT<br>or Professionals - CBT | 02/01/2018      | \$75.00            | \$2.63            | \$77.63           |

#### Review and Submit Payment

Once your selections have been reviewed, click Next. Enter payment information and click Finish. You will receive confirmation that your provider and course(s) have been renewed.

| ■ State Services + Go To Dashboard +               |                          |  |  |  |  |  |
|----------------------------------------------------|--------------------------|--|--|--|--|--|
| 1 Education Renewal / 2 Review / 3 Payment Details |                          |  |  |  |  |  |
| Payment Details                                    |                          |  |  |  |  |  |
| * Card Holder First Name:                          | * Card Holder Last Name: |  |  |  |  |  |
| * Billing Street Name:                             | * Billing City:          |  |  |  |  |  |
|                                                    |                          |  |  |  |  |  |
| * Billing State:                                   | * Billing Country:       |  |  |  |  |  |
| Select One                                         | United States            |  |  |  |  |  |
| * Billing ZIP Code:                                | * E-mail:                |  |  |  |  |  |